#### G suite for education

登録まで(スマートフォンの場合)

\*画像はすべてIPHONEのものを使ってます。

### Google Classroom をダウンロード

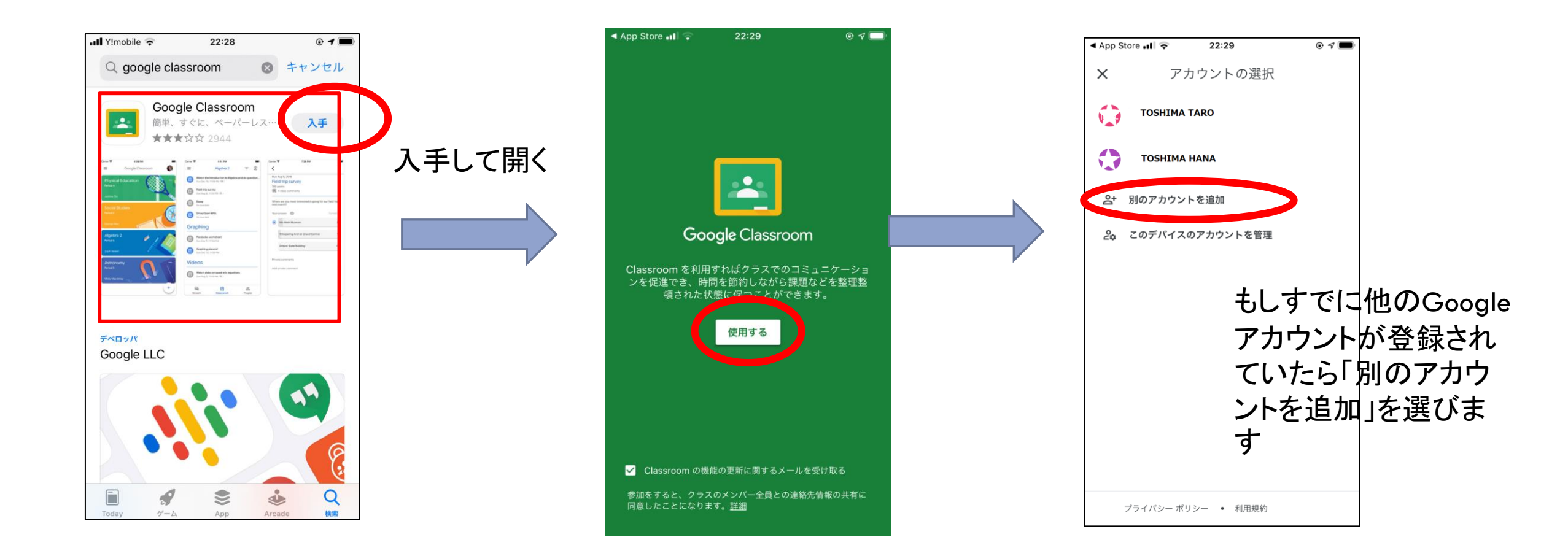

### アカウントを登録

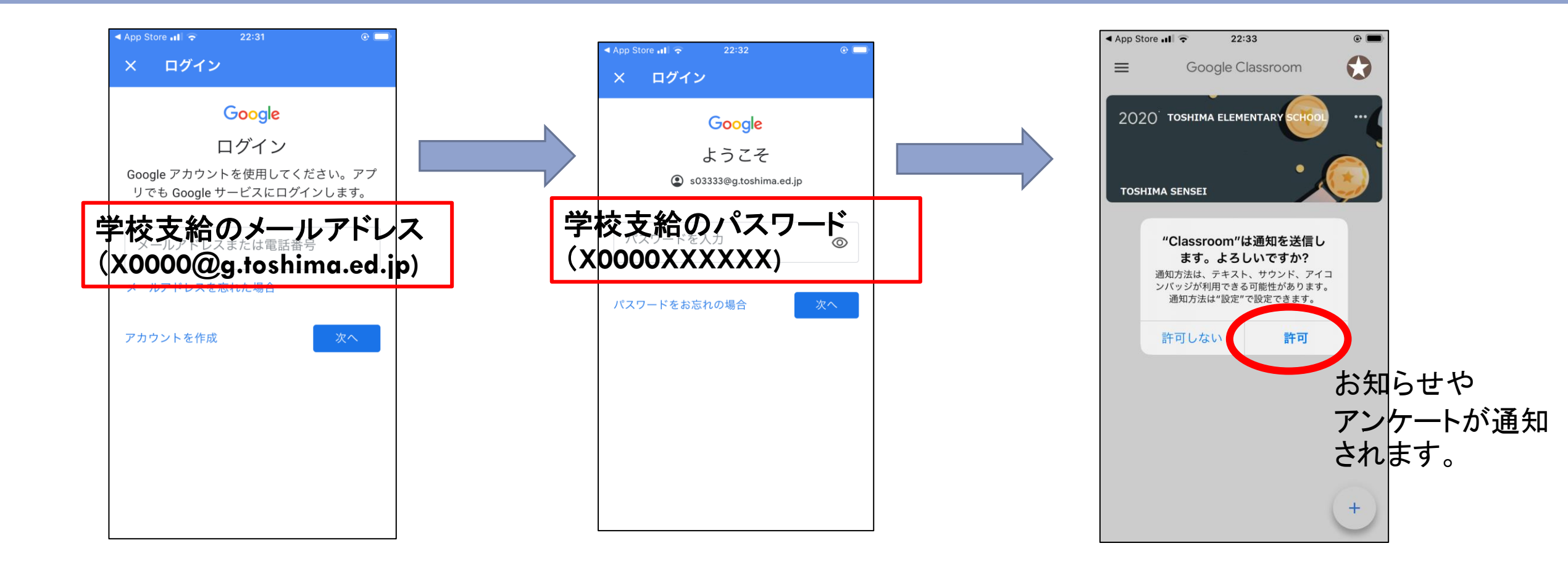

### クラスコードを登録

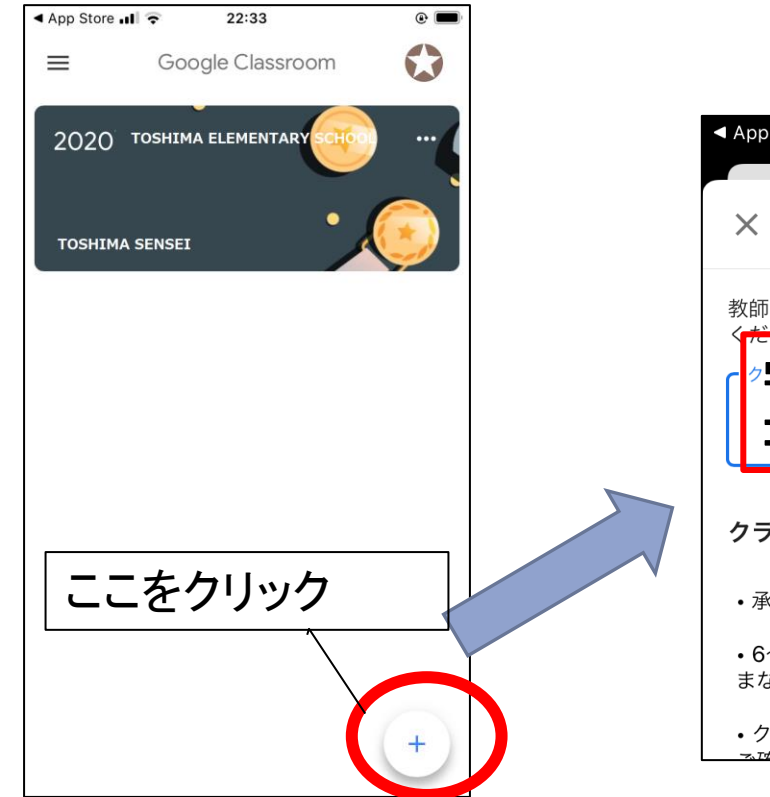

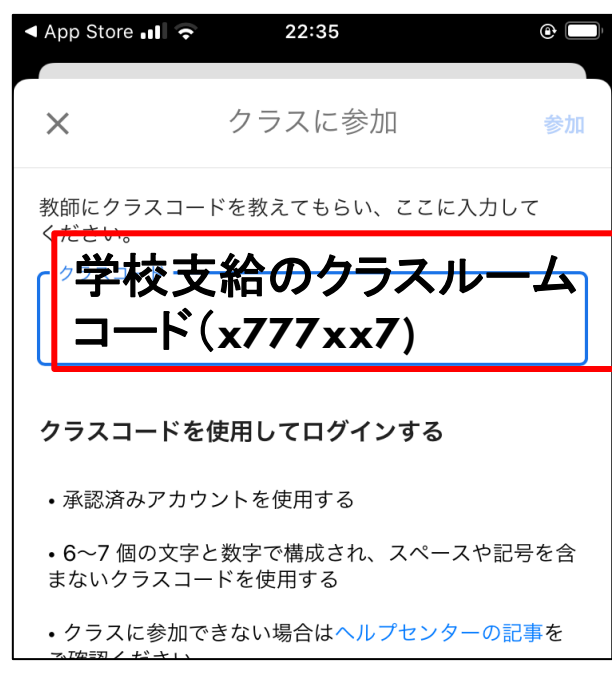

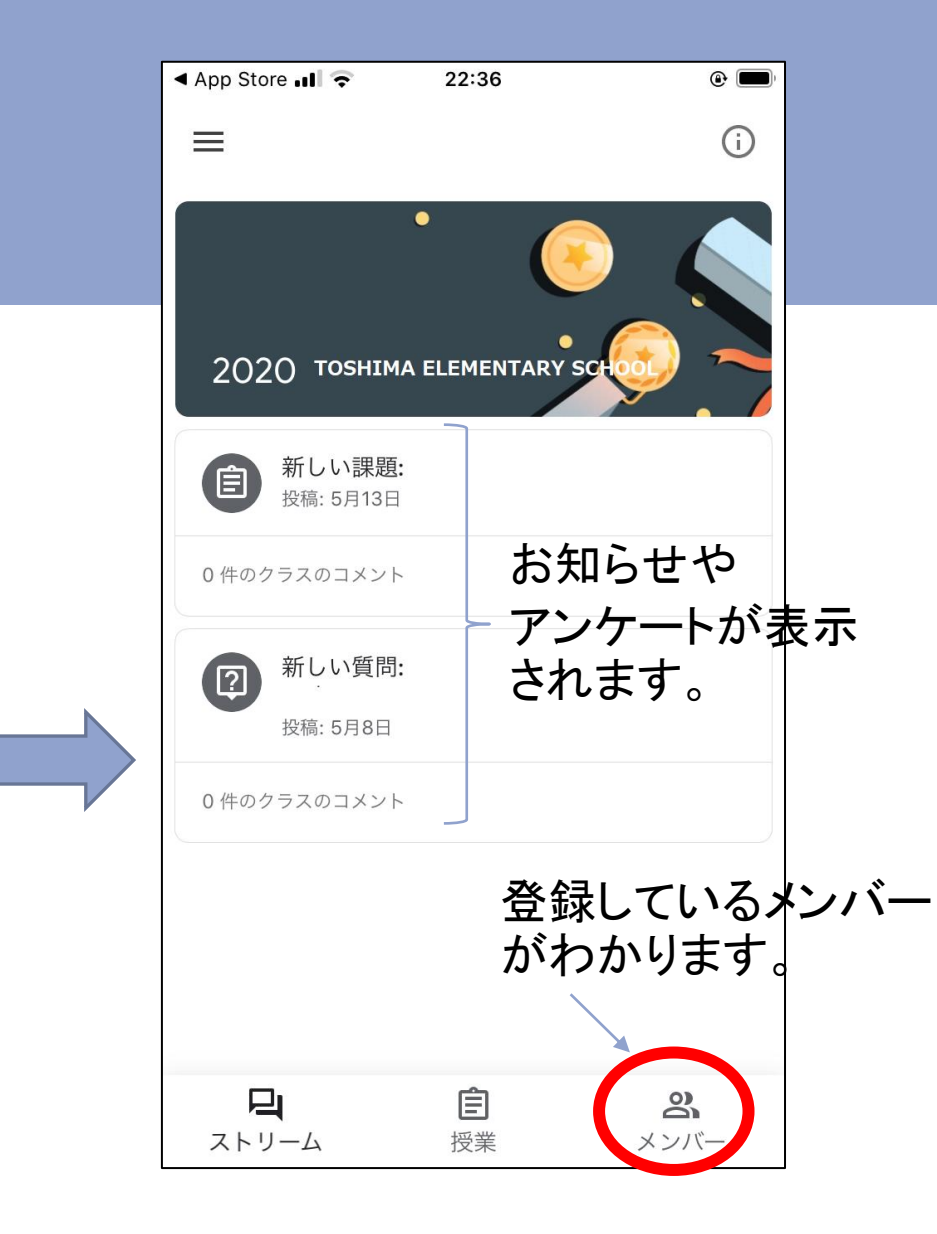

## 他のアプリは別途ダウンロード(パソコン版と違って携帯の場合は一つ一つのアプリをダウンロードします)

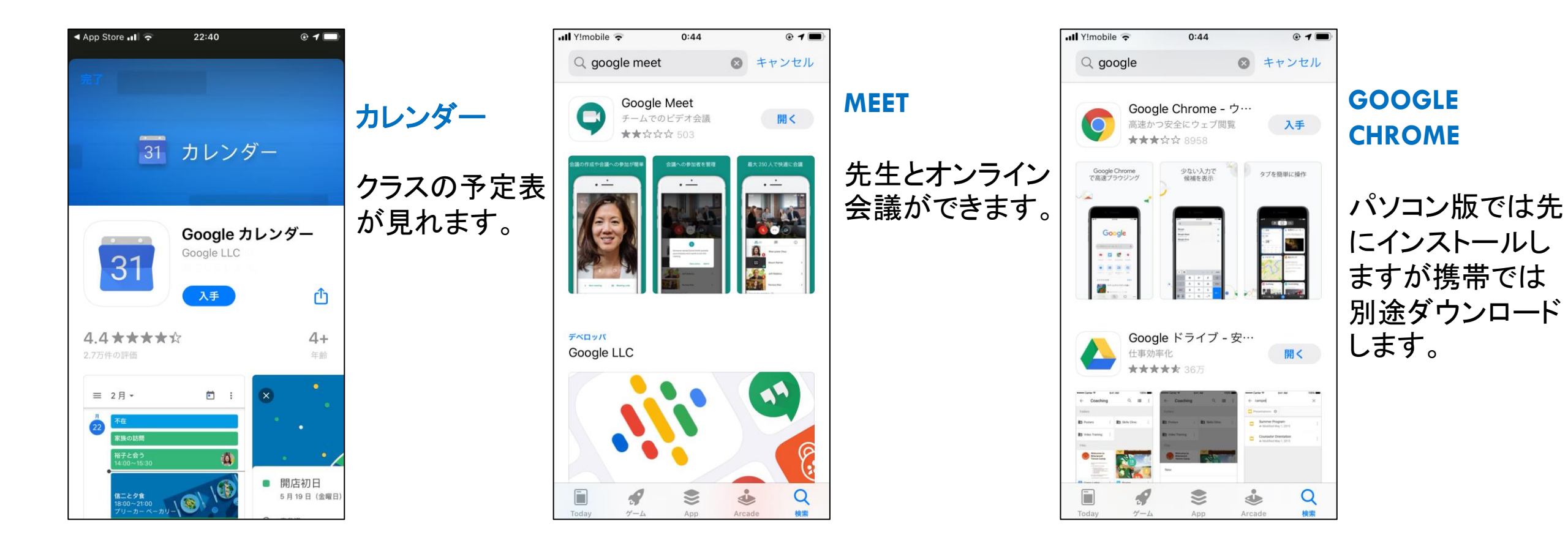

#### (おまけ)G Suite for Education のアプリが使えな いなと思ったら、ユーザーを確認しましょう。

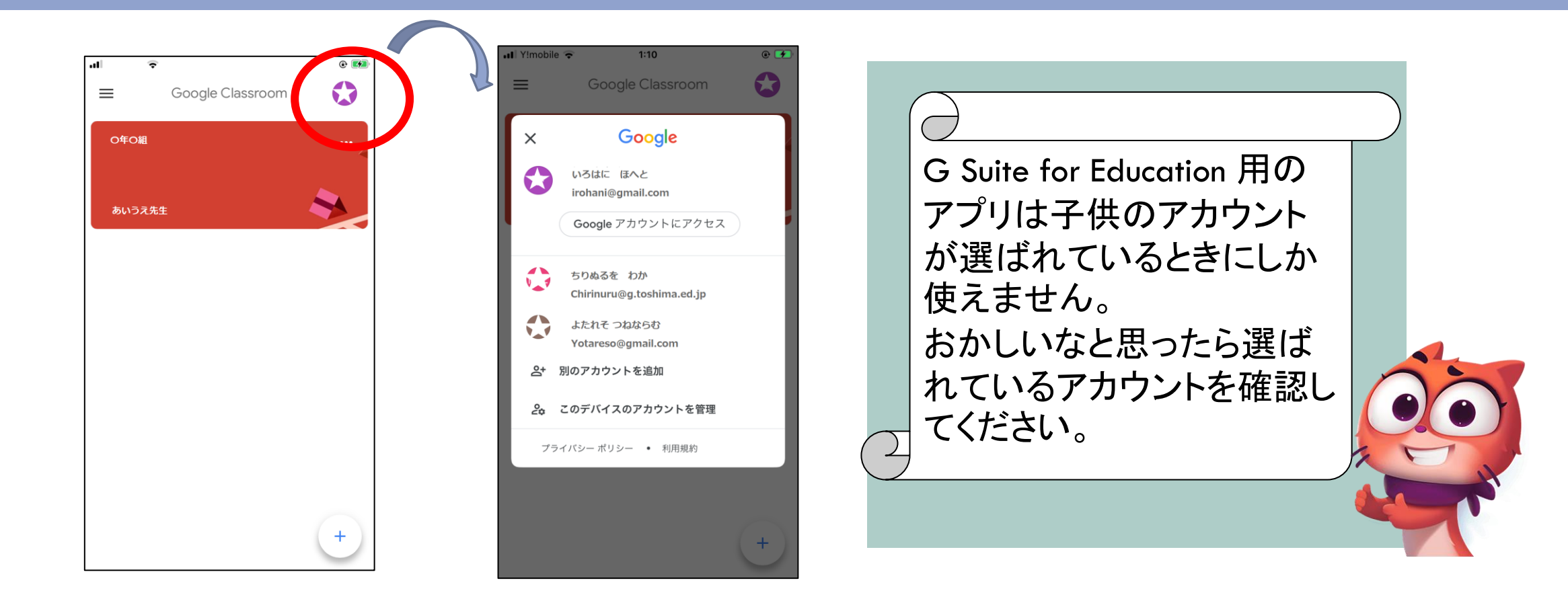

## 登録は終わりです。

# 2 ったっかれゃ ようまざいた! Ó